## Wordpress ログイン方法

 Firefox を立ち上げ、アドレスバーに asovie.com/wp-admin を入力する (ログイン画面が表示される)

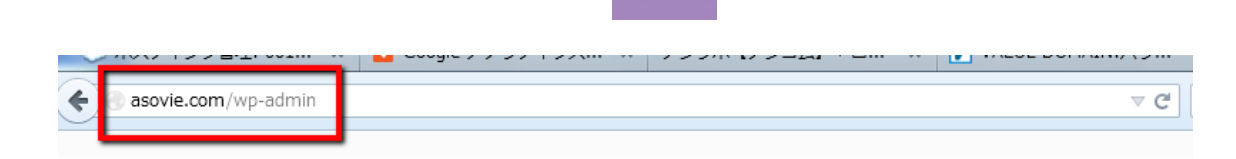

2. ログイン ID とパスワードは個々で発行されている ID と PW を入力、ワンタイムの「ひらがな」を入力しログイン情報を保持するにチェックを入れログインをクリック

| ロラアウトしました。                                |
|-------------------------------------------|
| 2-1/-6                                    |
| ozawa                                     |
| 000000                                    |
| ことすき<br>上に表示された文字を入力してのださい。               |
| ログイン状態を非常する ログイン                          |
| バスワードをお忘れてすか?<br>← ア・ビエCubl後正半住宅工務店の会計へ戻る |

(この時、画面左上にパスワードを記憶させますか?と表示されるので、 今後の作業効率を考え、記憶させる)

| 0 % // | asovie.com で使用する "ozawa" のパスワードを記<br>値させますか? |                 | 10.0 | <u>91</u> 28 |
|--------|----------------------------------------------|-----------------|------|--------------|
| 8 12   |                                              | パスワードを記憶する(B) ・ |      |              |

## (ログイン後の画面)

| 🗲 🖉 🛞 asovie.com        | /wp-admin/                                                                                                    |                                 | ⊽ C <sup>e</sup> Soogle                                                                                                    | P ☆ 自 ♣ ☆ ⊛ ▼ ≡                                                                                                    |  |  |
|-------------------------|----------------------------------------------------------------------------------------------------|---------------------------------|----------------------------------------------------------------------------------------------------|----------------------------------------------------------------------------------------------------|--|--|
| 🚯 ASOVIE 🗭              | + 新規                                                                                                    |                                 |                                                                                                    | こんにちは、株式会社 小沢工務店 さん! 📃                                                                                                    |  |  |
| 💣 ダッシュボード               |                                                                                                    | WordPress 3.9.1 が利用可能です!サイト管理者に | 連絡してください。                                                                                                    | 表示オプション ▼ ヘルプ ▼                                                                                                    |  |  |
|                         | ⑦ ダッシュボード                                                                                                    |                                 |                                                                                                    |                                                                                                    |  |  |
| אכאב ©<br>אכאב אראב און | 現在の状況                                                                                                    |                                 | クイック投稿                                                                                                    |                                                                                                    |  |  |
|                         | 内容                                                                                                    | ディスカッション                        | タイトル                                                                                                    |                                                                                                    |  |  |
|                         | 7 投稿                                                                                                    | 4人大口 0                          | アップロード/挿入 [9]                                                                                                    |                                                                                                    |  |  |
| ④ メニューを閉じる              | 58 固定ページ                                                                                                    | 0 承認済み                          | 内容                                                                                                    |                                                                                                    |  |  |
|                         | 20 カテゴリー                                                                                                    | 0 承認待ち                          |                                                                                                    |                                                                                                    |  |  |
|                         | 0 タグ                                                                                                    | ۵ کالد                          |                                                                                                    |                                                                                                    |  |  |
|                         | テーマ ASOVIE で 8 <b>回のウィ</b> ジェットを使用中<br>WordPress 3.4.2 を使用中。                                                                 |                                 | タグ                                                                                                    |                                                                                                    |  |  |
|                         |                                                                                                    |                                 | 下書きとして保存(リセット) 公開                                                                                                    |                                                                                                    |  |  |
|                         |                                                                                                    |                                 |                                                                                                    |                                                                                                    |  |  |
|                         | 被リンク<br>このダッシュポードウィジェットは Google プログ検索での検索結果をもとに、このサイトに<br>リンクしているほかのプログを表示します。外部からのリングは見つかりません… 今のとこ<br>ろ。大丈夫 一急ぐ必要はありませんから。 |                                 | 最近の下書き                                                                                                    |                                                                                                    |  |  |
|                         |                                                                                                    |                                 | いに 今のところ下書きはありません。<br>こ                                                                                                    |                                                                                                    |  |  |
|                         |                                                                                                    |                                 | WordPress ブログ                                                                                                    |                                                                                                    |  |  |
|                         |                                                                                                    |                                 | WordPress 創始者マット・マレンウェッグ<br>2014年5月13日<br>日本国内では年ぶりとなる。WordPress 共同<br>での講演が決定しました。WordPress という<br>10年以上牽引してきたリーダー本人の声を直掛<br>WordPress 3.9.1 メンテナンスリリース 20<br>WordPress 3.9 のリリースから3週間経ち、90<br>だけるようになったことをお知らせします。[ | が未日!東京・大阪でイベントに参加します<br>創始着マット・マレンウェッグによる大阪・東京<br>大規模に成長したオープンソースプロジェクトを<br>規制ける機会です。[]<br>1/14年5月9日<br>0万ダウンロードを超えた今、3.9.1 がご利用いた<br>] |  |  |
|                         |                                                                                                    |                                 | WordPress フォーラム                                                                                                    |                                                                                                    |  |  |
|                         |                                                                                                    |                                 | digivalley : "投稿記事の配列の順番を取得し                                                                                                    | たい"                                                                                                    |  |  |
|                         |                                                                                                    |                                 | wpusagi: "ログイン中ユーザーの名前を表示                                                                                                    | 示したい"                                                                                                    |  |  |
|                         |                                                                                                    |                                 | marushige: "チェックボックス 一つ目に:                                                                                                    | チェックがはいらない"                                                                                                    |  |  |
|                         |                                                                                                    |                                 | NANOPASS: "固定ページに特定のカテゴ」                                                                                                    | リに登録している記事を一覧表示。                                                                                                    |  |  |
|                         |                                                                                                    |                                 |                                                                                                    |                                                                                                    |  |  |

3. 以上でログイン完了となります